## Imagine Logo telepítése

Informatika tantervünkben szerepel az Imagine Logo nyelv oktatása.

Az Imagine Logo program magyar nyelvű és ingyenesen letölthető oktatási, valamint otthoni felhasználásra.

 A projekt hivatalos honlapja: <u>http://logo.sulinet.hu</u> (lap alján tudod letölteni: <u>Imagine rendszer letöltése</u>)

Itt sok-sok információ és segédanyag található a nyelvvel és a programmal kapcsolatban.

A program letöltését és telepítését követhetjük nyomon az alábbiakban.

A telepítés lépései:

A program letöltése (kb. 85 MB méretű zip tömörítmény) 2.
 A program kicsomagolása (Jobb klikk a sárga tömörített

mappára, és válaszd az "összes kibontása" című parancsot.

- 3. Install.exe elindítása
- 4. Követni a telepítés lépéseit
- 5. A telepített program indítása

A telepítés képekben:

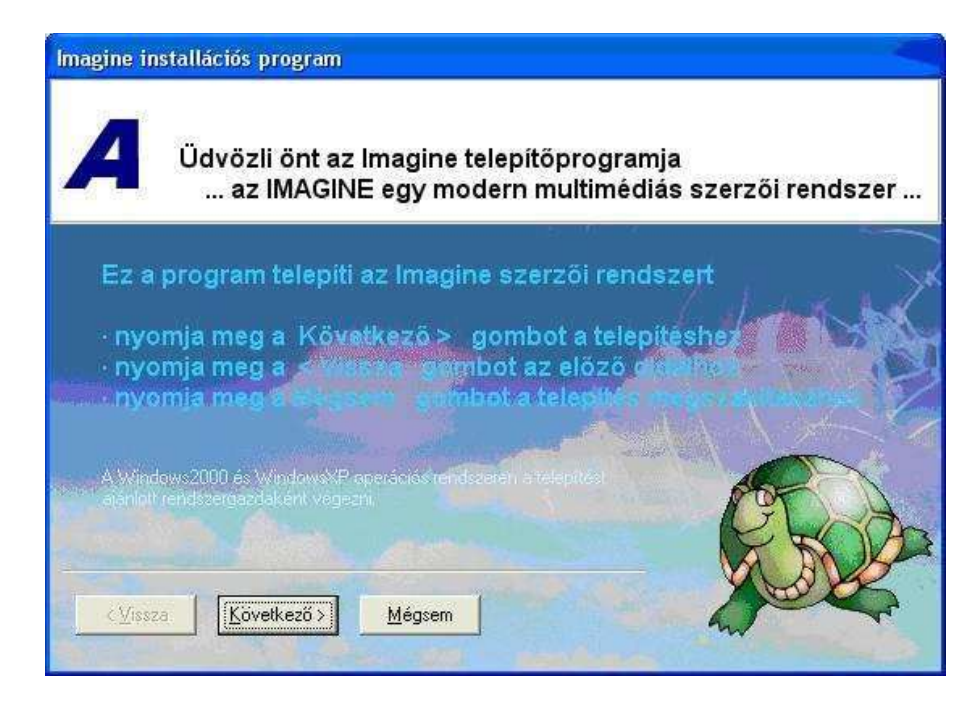

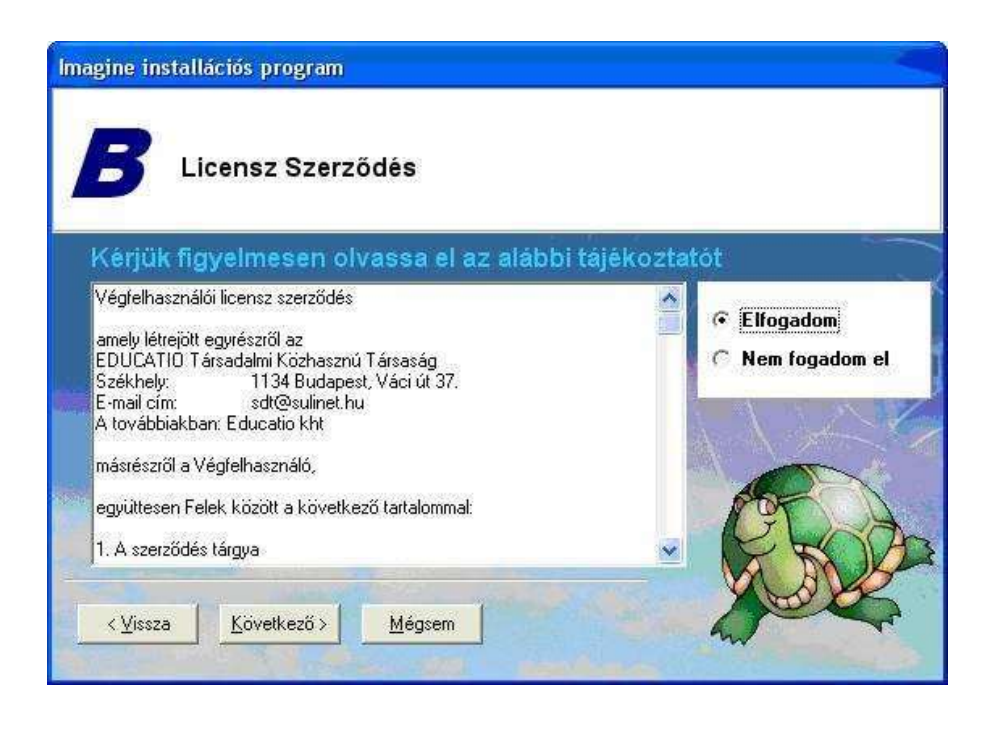

| Imagine ins      | tallációs program               |                               |             |          |   |
|------------------|---------------------------------|-------------------------------|-------------|----------|---|
| C                | Rendszer info                   | ormáció                       |             |          |   |
| Felhas<br>Szerve | sználó: Felhasz<br>szet: Iskola | nalo:                         | 2           | / 1 + 4  | R |
| Verzió           | : Microsoft Win                 | idows XP (Sz                  | ervizcsomag | 2        |   |
| Elozo<br>Könyv   | magine Veceo<br>tár: C.\Progran | 2.0.1.372 (2<br>n Pline(magin | 909.05.07 ( |          |   |
| Minim            | ilis helyigeny =                | 114,82 MB                     |             | <b>E</b> |   |
| < ⊻issza         | Következő >                     | Mégsem                        |             | h        |   |

| Imagine installációs program                                                                                               |              |  |  |  |  |
|----------------------------------------------------------------------------------------------------|--------------|--|--|--|--|
| Cél könyvtár                                                                                                    |              |  |  |  |  |
| <ul> <li>nyomja meg a Tovább &gt; gombot ha a mappa meg</li> <li>nyomja meg a Változtat gombot ha megváltoztatn</li> </ul> | ifelelő<br>á |  |  |  |  |
| C:\Program Files\Imagine                                                                                                   | Változtat    |  |  |  |  |
| < ⊻issza Következő> Mégsem                                                                                                 |              |  |  |  |  |

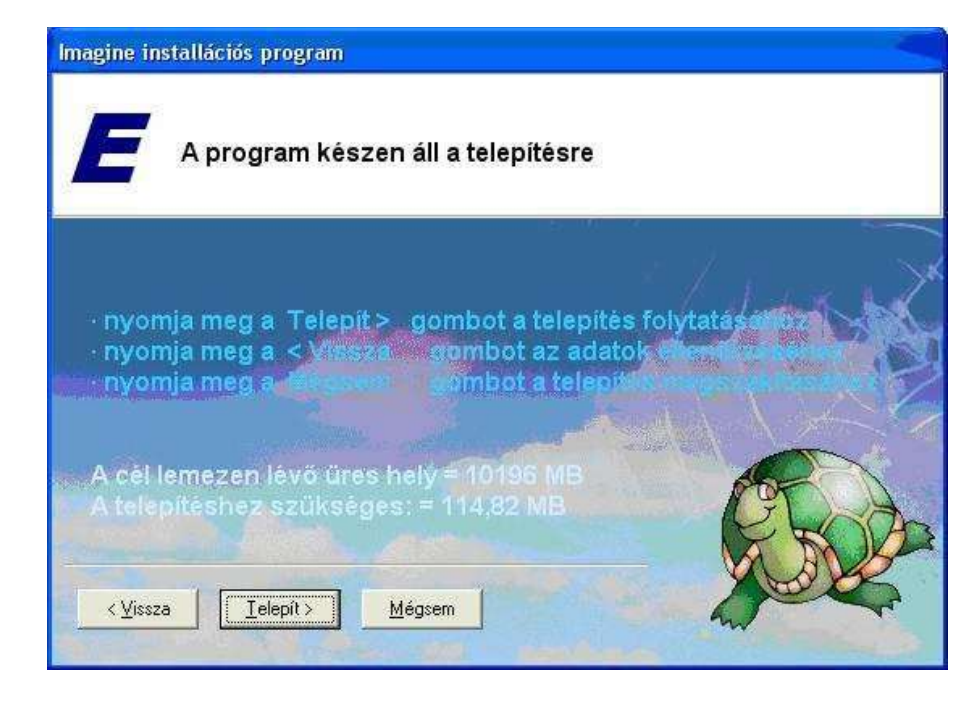